## Easy step by step manual How to submit an expense claim

IMPORTANT – Always use CHROME as your internet navigator to have the best results with the portal.

- 1. On the left side, you have several tabs
- 2. Under the "Rapports/Reports" tabs
- 3. Find "À recevoir/Due"
- 4. Then you will find the following:

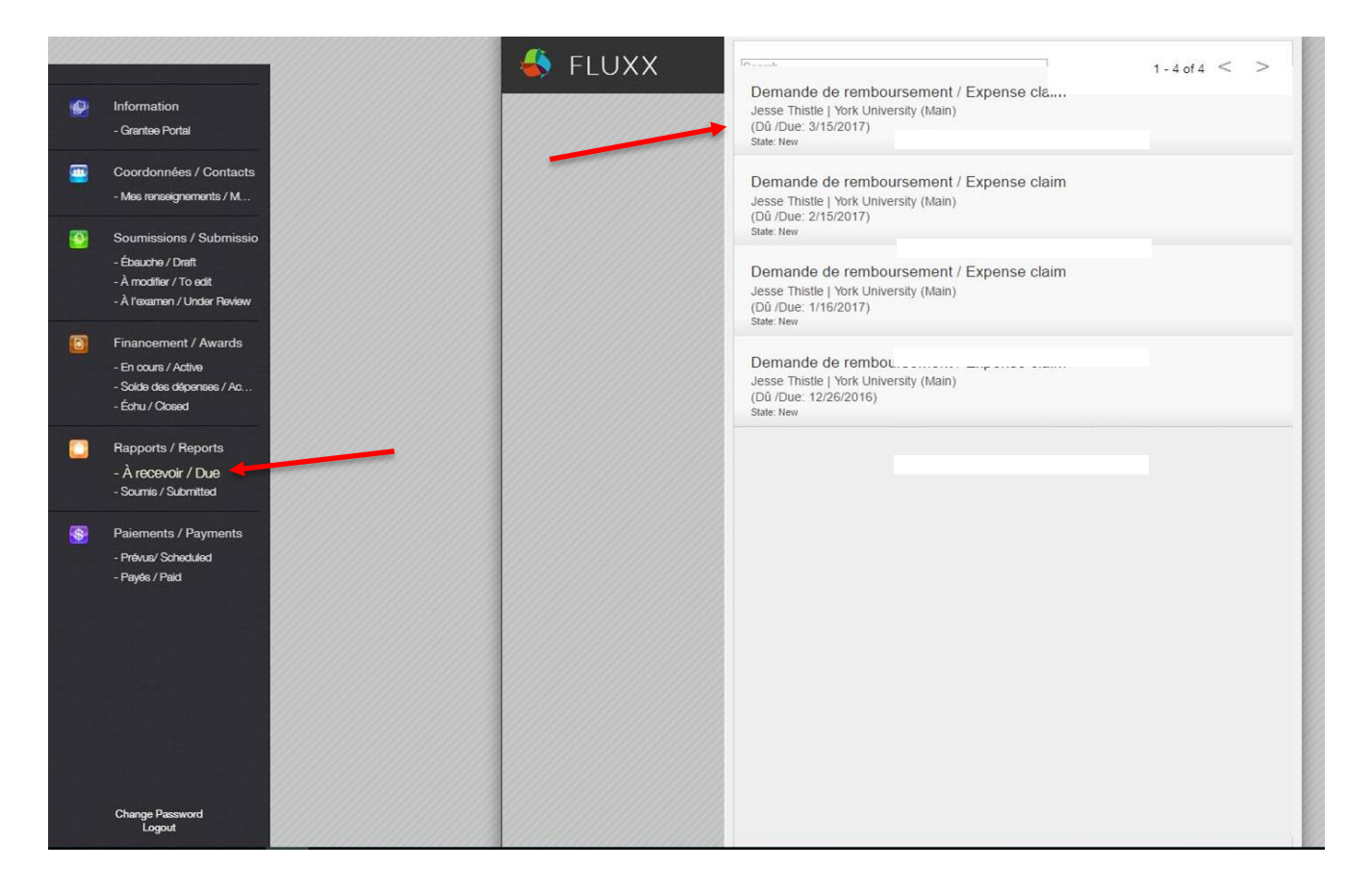

5. This page will appear once you click on one of the expense claims

|                                                                             | 🐇 FLUXX | Celter Delete Printable Soumettre / Su                                                                                                    |
|-----------------------------------------------------------------------------|---------|----------------------------------------------------------------------------------------------------|
|                                                                             |         | FONDATION PIERRE ELLIOTT TRUDEAU FOUNDATION                                                                                                    |
| ies / Contacts                                                              |         | Nom / Name:<br>Dû / Due: 3/15/2017                                                                                                    |
| ssions / Submissio<br>he / Draft<br>filfer / To edit<br>amen / Under Review |         | Veuillez télécharger la version appropriée de vos formulaires PIP et/ou recherche<br>disponibles ici et le remplir pour soumettre votre demande de remboursement. Lorsque<br>vous avez terminé, priére de le télécharger dans la rubrique ci-dessous en cliquant sur<br>l'icône + verte et y ajouter le fichier .<br>Lorsque vous avez terminé le téléchargement, entrez votre nom dans le champ de<br>signature ci-dessue nour aufil ent en conformité avec les politiques de la Eondation |
| ement / Awards<br>rs / Active<br>des dépenses / Ac<br>Closed                |         | signature or dessous pour qu'il son en comonne avec les poinques de la Fondation,<br>veuillez sauvegarder et soumettre votre demande de remboursement pour traitement.<br>Bourses<br>Formulaire de remboursement PIP (court)<br>Formulaire de remboursement recherche (court)<br>Formulaire de remboursement recherche (court)<br>Formulaire de remboursement recherche (long)                                                                                                    |
| Reports<br>ir / Due<br>Jomitted                                             |         | Mentorat<br>Formulaire de remboursement<br>Prix<br>Formulaire de remboursement                                                                                                    |
| /ments<br>kd                                                                |         | Politique sur les déplacements<br>• Allocations quotidiennes - Autres destinations<br>N. B. : La Fondation applique les taux suggérés par le Conseil national mixte de la fonction<br>publique du Canada pour les déplacements hors du Canada et des États-Unis<br>• Convertisseur de devises de la Banque du Canada                                                                                                    |
|                                                                             |         | DOCUMENTS                                                                                                    |
|                                                                             |         | Please download the appropriate version of our PIP and Research expense form templates<br>available here and complete them to submit an expense claim form. When you have<br>finished the form, please upload it in the document component below by clicking the green<br>+ icon, and adding the file.                                                                                                    |
| rd                                                                          |         | When you have completed the upload, enter your name in the signature field below to<br>verify that they are in compliance with the Foundation's policies, save and submit for<br>processing.                                                                                                    |

- 6. You will need to choose one of the links in blue and
- 7. An Excel sheet will appear on the left bottom corner

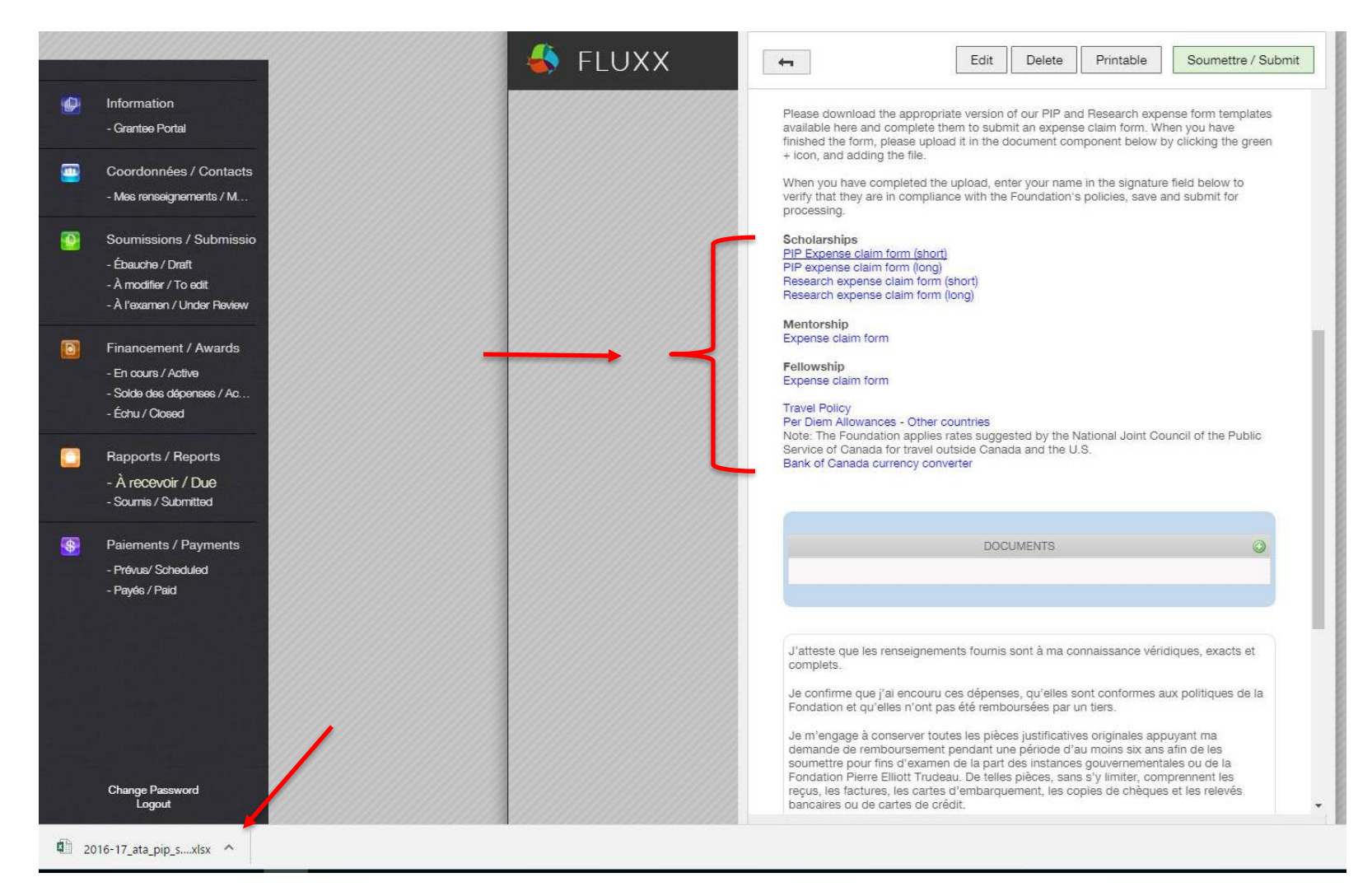

8. Click on it and you will have this Excel sheet/Expense claim that you will be able to complete and SAVE in your computer

|                   | <b>,</b> - ∂ -              | ÷                                   |                         |                   |                  |                                |                           |                          |                                  |    |
|-------------------|-----------------------------|-------------------------------------|-------------------------|-------------------|------------------|--------------------------------|---------------------------|--------------------------|----------------------------------|----|
| Fichier           | Accuei                      | Insérer                             | Mise en page Fo         | rmules Donnée     | s Révision       | Affichage                      | Antidote                  | ACR                      | OBAT Q Dites-I                   | no |
| Coller            | Couper<br>Copier<br>Reprodu | •<br>Jire la mise en for            | Arial Narrow<br>G I S - | • 10 • A A        | ·                | ≫ - Er Rer<br>E = Er Fus       | nvoyer à la<br>sionner et | a ligne aut<br>centrer 🔹 | omatiquement                     | Ş. |
| D21               | FTC55C-p                    | : × ✓                               | f <sub>x</sub>          | Silve             | ai I             | Aligi                          | lement                    |                          | 1201                             |    |
| 4                 |                             | 1 1 2 1 1 1                         | 4 6 8                   | 10 12             | 14 16            | 5 1 18 1                       | 20                        | 22                       | 24 26                            | _  |
|                   |                             | A                                   | B                       | C C               |                  | E                              | F                         | G                        | н                                |    |
| 1                 |                             |                                     | FORMU                   | ILAIRE DE REMBOUR | SEMENT 2016-2017 | DES BOURSIÈRE                  | s/                        |                          |                                  |    |
| 2 3               | N                           | lom :                               |                         | DOOK              | (PIP)            |                                |                           |                          |                                  |    |
| N 6               | L<br>L                      | Jace :<br>Quelle(s) activité(:      | s) PIP :                |                   |                  |                                |                           |                          |                                  |    |
| - /<br>- 8        |                             | Date de la<br>dépense<br>(jj/mm/aa) | Catégorie               | Fournisseur       | Description      | pré-<br>autorisa<br>h tion (1) | Devise                    | Coût<br>origina<br>I     | de Monta<br>chang nt en<br>e CAD |    |
| 9                 |                             |                                     |                         |                   |                  |                                |                           |                          | 0,00 \$                          |    |
| <u> </u>          |                             |                                     |                         |                   |                  |                                |                           |                          | 0,00 \$ 0,00 \$ 0,00 \$          |    |
| 14                |                             |                                     |                         |                   |                  |                                |                           |                          | 0,00 \$                          |    |
| co 16<br>17       |                             |                                     |                         |                   |                  |                                |                           |                          | 0,00 \$                          |    |
| - 18              |                             |                                     |                         |                   |                  |                                |                           |                          | 0,00 \$                          |    |
|                   |                             |                                     |                         |                   |                  |                                |                           |                          | 0,00 \$                          |    |
| P 21              |                             |                                     |                         |                   |                  |                                |                           |                          | 0,00 \$                          |    |
| 22                |                             |                                     |                         |                   |                  |                                |                           |                          | 0,00 \$                          |    |
| 24                |                             |                                     |                         |                   |                  |                                |                           |                          | 0,00 \$                          |    |
| 25 26             |                             |                                     |                         |                   |                  |                                |                           |                          | 0,00 \$                          |    |
| - 27              |                             |                                     |                         |                   |                  |                                |                           |                          | 0,00 \$                          |    |
| - 28              |                             |                                     |                         |                   |                  |                                |                           |                          | 0,00 \$                          |    |
| 7 30              |                             |                                     |                         |                   |                  |                                |                           |                          | 0,00 \$                          |    |
| 31                |                             |                                     |                         |                   |                  |                                |                           |                          | 0,00 \$                          |    |
| 33                |                             |                                     |                         |                   |                  |                                |                           |                          | 0,00 \$                          |    |
| <u>9</u> 34       |                             |                                     |                         |                   |                  |                                |                           |                          | 0,00 \$                          |    |
| 30                |                             |                                     |                         |                   |                  |                                |                           |                          | 0,00 \$                          |    |
| 37                |                             |                                     |                         |                   |                  |                                |                           |                          | 0,00 \$                          |    |
| <u>₩</u> 38<br>39 |                             |                                     |                         |                   |                  |                                |                           |                          | 0,00 \$                          |    |
| 40                |                             |                                     |                         |                   |                  |                                |                           |                          | 0,00 \$                          |    |
| -                 |                             |                                     |                         | Ajouter u         | un pied de pag   | je                             |                           |                          |                                  |    |

- 9. You will then return in your portal and attach this Excel sheet by clicking on the green "+" sign in the box DOCUMENTS
- 10. You will then take each invoice, tape them on a white sheet by chronological order and scan this sheet. Don't forget to SAVE it in your computer.
- 11. You will then add this sheet the same way you added the Excel sheet, "+" in the box DOCUMENTS

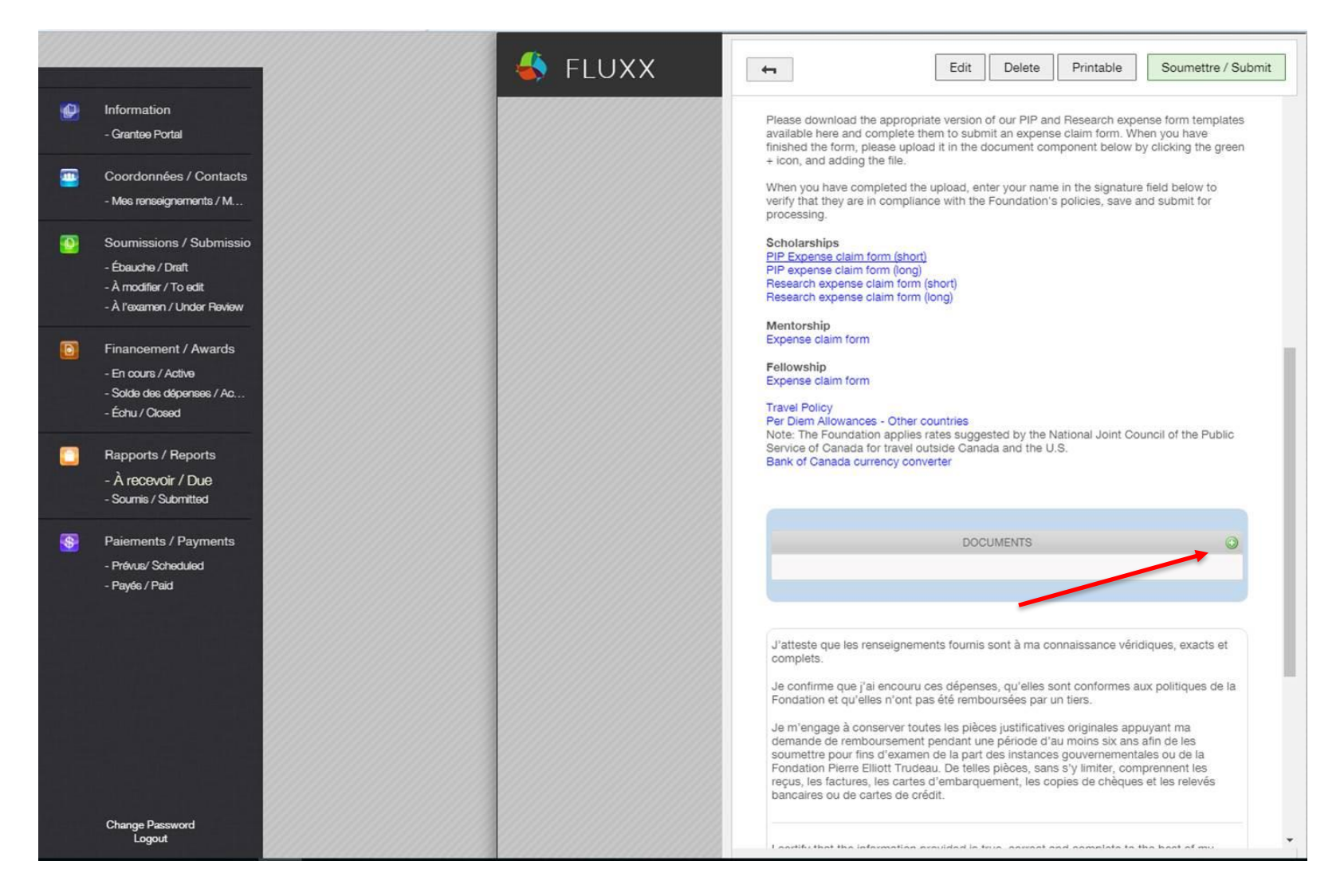

12. To be able to submit your expense claim you will need to "agree" and "sign" the form.

a. To do so, you will need to press on "EDIT" on the top of the page

| 4        | FLUXX                                                                                                 | Edit Delete Printable Soumettre / Subn<br>Per Diem Allowances - Other countries                                                                                                    | nit |
|----------|----------------------------------------------------------------------------------------------------|----------------------------------------------------------------------------------------------------|-----|
|          | Information<br>- Grantee Portal                                                                       | Note: The Foundation applies rates suggested by the National Joint Council of the Public<br>Service of Canada for travel outside Canada and the U.S.<br>Bank of Canada currency converter                                                                                                    |     |
|          | Coordonnées / Contacts<br>- Mes renseignements / M                                                    | DOCUMENTS                                                                                                    |     |
| ٢        | Soumissions / Submissio<br>- Ébauche / Draft<br>- À modifier / To edit<br>- À l'examen / Under Review | J'atteste que les renseignements fournis sont à ma connaissance véridiques, exacts et complets.                                                                                                    |     |
|          | Financement / Awards<br>- En cours / Active<br>- Solde des dépenses / Ac<br>- Échu / Closed           | Je confirme que j'ai encouru ces dépenses, qu'elles sont conformes aux politiques de la<br>Fondation et qu'elles n'ont pas été remboursées par un tiers.<br>Je m'engage à conserver toutes les pièces justificatives originales appuyant ma<br>demande de remboursement pendant une période d'au moins six ans afin de les<br>soumettre pour fins d'examen de la part des instances gouvernementales ou de la<br>Fondation Pierre Elliott Trudeau. De telles pièces, sans s'y limiter, comprennent les<br>reçus, les factures, les cartes d'embarquement, les copies de chèques et les relevés<br>bancaires ou de cartes de crédit. |     |
|          | Rapports / Reports<br>- À recevoir / Due<br>- Soumis / Submitted                                      | I certify that the information provided is true, correct and complete to the best of my knowledge.                                                                                                    | ł   |
| <b>*</b> | Paiements / Payments<br>- Prévus/ Scheduled<br>- Payés / Paid                                         | I hereby certify I have incurred these expenditures, that they are in compliance with<br>Foundation policies and that I have not asked that they be reimbursed by a third party.<br>I undertake to retain all original documentation supporting my request for reimbursement<br>for a period of at least six years in the event that I am asked to submit it to<br>government authorities or to the Pierre Elliott Trudeau Foundation for review. Such<br>documents, without limitation, include receipts, invoices, boarding passes, copies of<br>cheques, and bank or credit card statements.                                     |     |
|          |                                                                                                    | J'accepte / I agree must be checked     Signature is required                                                                                                    |     |
|          |                                                                                                    | J'accepte / I agree:<br>Signature:                                                                                                    |     |
|          | Change Password<br>Logout                                                                             |                                                                                                    | Ţ   |

a. Then scroll down to click on the agree box and type your name for your signature

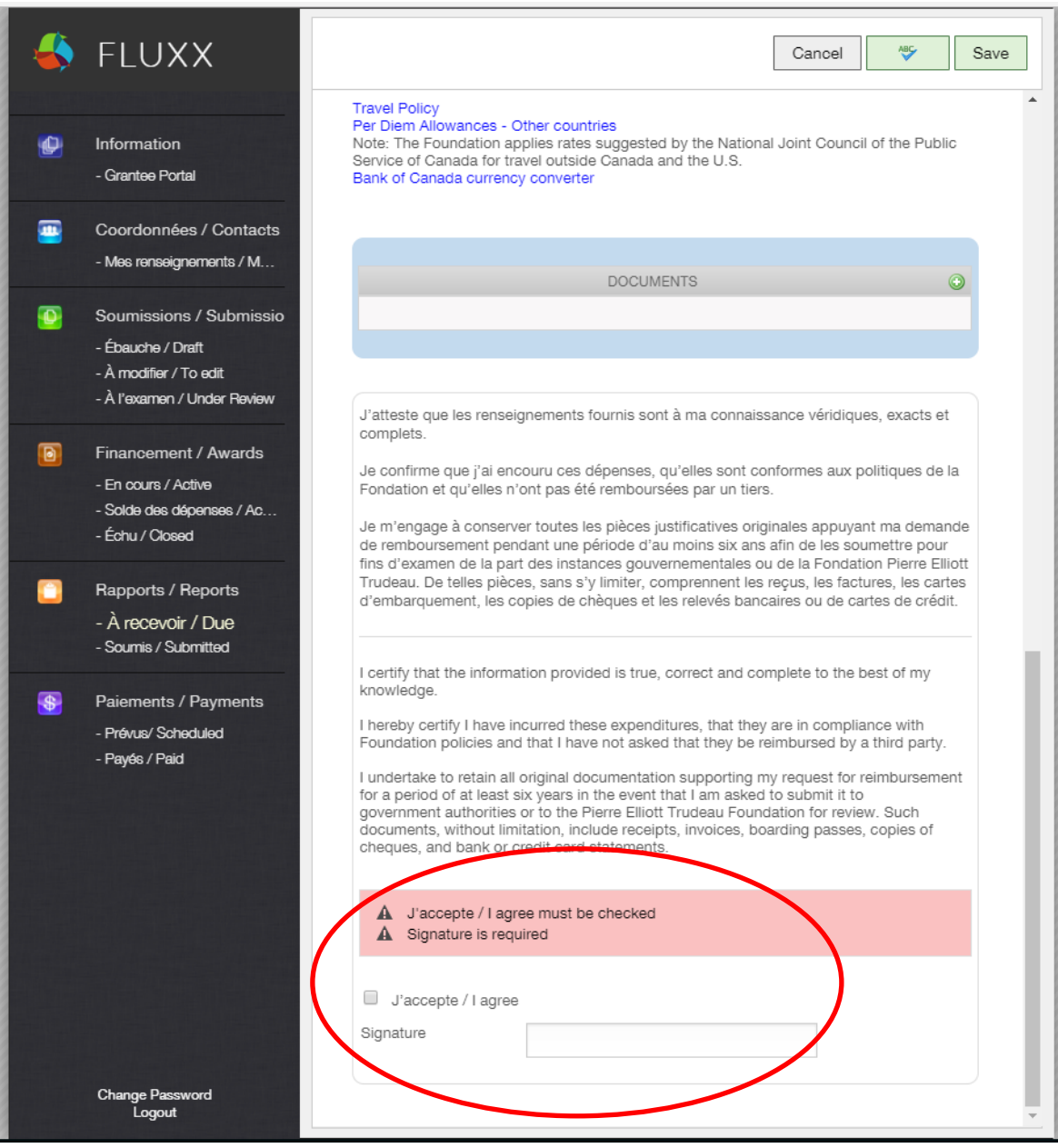

## a. Then press "SAVE"

| 4        | FLUXX                                                                                                    | Cancel 🥙 Save                                                                                                    |
|----------|----------------------------------------------------------------------------------------------------|----------------------------------------------------------------------------------------------------|
|          | Information<br>- Grantee Portal                                                                                                    | Travel Policy<br>Per Diem Allowances - Other countries<br>Note: The Foundation applies rates suggested by the National Joint Council of the Public<br>Service of Canada for travel outside Canada and the U.S.<br>Bank of Canada currency converter                                                                                                    |
| <u> </u> | Coordonnées / Contacts<br>- Mes renseignements / M                                                                                      | DOCUMENTS                                                                                                    |
|          | Soumissions / Submissio<br>- Ébauche / Draft<br>- À modifier / To edit<br>- À l'axamen / Under Baview                                   |                                                                                                    |
|          | Financement / Awards<br>- En cours / Active<br>- Solde des dépenses / Ac<br>- Échu / Closed<br>Rapports / Reports<br>- À recevoir / Due | J'atteste que les renseignements fournis sont à ma connaissance véridiques, exacts et complets.<br>Je confirme que j'ai encouru ces dépenses, qu'elles sont conformes aux politiques de la Fondation et qu'elles n'ont pas été remboursées par un tiers.<br>Je m'engage à conserver toutes les pièces justificatives originales appuyant ma demande de remboursement pendant une période d'au moins six ans afin de les soumettre pour fins d'examen de la part des instances gouvernementales ou de la Fondation Tirrudeau. De telles pièces, sans s'y limiter, comprennent les reçus, les factures, les cartes d'embarquement, les copies de chèques et les relevés bancaires ou de cartes de crédit. |
| •        | - Soumis / Submitted<br>Paiements / Payments<br>- Prévus/ Scheduled<br>- Payés / Paid                                                   | I certify that the information provided is true, correct and complete to the best of my knowledge.<br>I hereby certify I have incurred these expenditures, that they are in compliance with Foundation policies and that I have not asked that they be reimbursed by a third party.<br>I undertake to retain all original documentation supporting my request for reimbursement for a period of at least six years in the event that I am asked to submit it to government authorities or to the Pierre Elliott Trudeau Foundation for review. Such documents, without limitation, include receipts, invoices, boarding passes, copies of cheques, and bank or credit card statements.                  |
|          | Change Password                                                                                                    | J'accepte / I agree must be checked     Signature is required                                                                                                    |
|          | Logout                                                                                                    | · · · · · · · · · · · · · · · · · · ·                                                                                                    |

## Once you have done all that you are ready to SUBMIT your expense claim 13. SUBMIT button can be found on the Top RIGHT side of your portal

|                                                                                             | 🐇 FLUXX | Edit Delete Printable Soumettre                                                                                                    |
|---------------------------------------------------------------------------------------------|---------|----------------------------------------------------------------------------------------------------|
| on<br>Portal                                                                                |         | Please download the appropriate version of our PIP and Research expanse form temp<br>available here and complete them to submit an expense claim form When you have<br>finished the form, please upload it in the document component-pellow by clicking the c                                                                                                    |
| rdonnées / Contacts<br>s renseignements / M                                                 |         | <ul> <li>+ icon, and adding the file.</li> <li>When you have completed the upload, enter your name in the signature field below to<br/>verify that they are in compliance with the Foundation's policies, save and submit for<br/>processing.</li> </ul>                                                                                                    |
| oumissions / Submissio<br>bauche / Draft<br>u modifier / To edit<br>u'axamen / Under Review |         | Scholarships<br><u>PIP Expense claim form (short)</u><br>PIP expense claim form (long)<br>Research expense claim form (short)<br>Research expense claim form (long)                                                                                                    |
| nancement / Awards<br>En cours / Active<br>Solde des dépenses / Ac<br>Échu / Ciceed         |         | Mentorship<br>Expense claim form<br>Fellowship<br>Expense claim form<br>Travel Policy<br>Per Diem Allowances - Other countries                                                                                                    |
| apports / Reports<br>À recevoir / Due<br>Soumis / Submitted                                 |         | Note: The Foundation applies rates suggested by the National Joint Council of the Put<br>Service of Canada for travel outside Canada and the U.S.<br>Bank of Canada currency converter                                                                                                    |
| Paiements / Payments<br>Prévus/ Scheduled                                                   |         | DOCUMENTS                                                                                                    |
| - Payés / Paid                                                                              |         | J'atteste que les renseignements fournis sont à ma connaissance véridiques, exacts<br>complets.<br>Je confirme que j'ai encouru ces dépenses, qu'elles sont conformes aux politiques d<br>Fondation et qu'elles n'ont pas été remboursées par un tiers.                                                                                                    |
|                                                                                             |         | Je m'engage à conserver toutes les pièces justificatives originales appuyant ma<br>demande de remboursement pendant une période d'au moins six ans afin de les<br>soumettre pour fins d'examen de la part des instances gouvernementales ou de la<br>Fondation Pierre Elliott Trudeau. De telles pièces, sans s'y limiter, comprennent les<br>reçus, les factures, les cartes d'embarquement, les copies de chèques et les relevés<br>bancaires ou de cartes de crédit. |
|                                                                                             |         |                                                                                                    |

Should you have further questions regarding the portal, please do not hesitate to contact me (Catalina Chew) at <a href="mailto:support@trudeaufoundation.ca">support@trudeaufoundation.ca</a>.